## **TUTO : prise en main du logiciel en ligne Canva**

Disponible gratuitement via Internet (dans sa version de base), Canva facilite la production d'infographies très variées (images de blog, magasines, diaporamas, flyers, dépliants 3 volets...).

- Tapez l'adresse suivante dans votre barre de recherche : https://www.canva.com/
- Vous arrivez alors sur la page d'accueil du site :

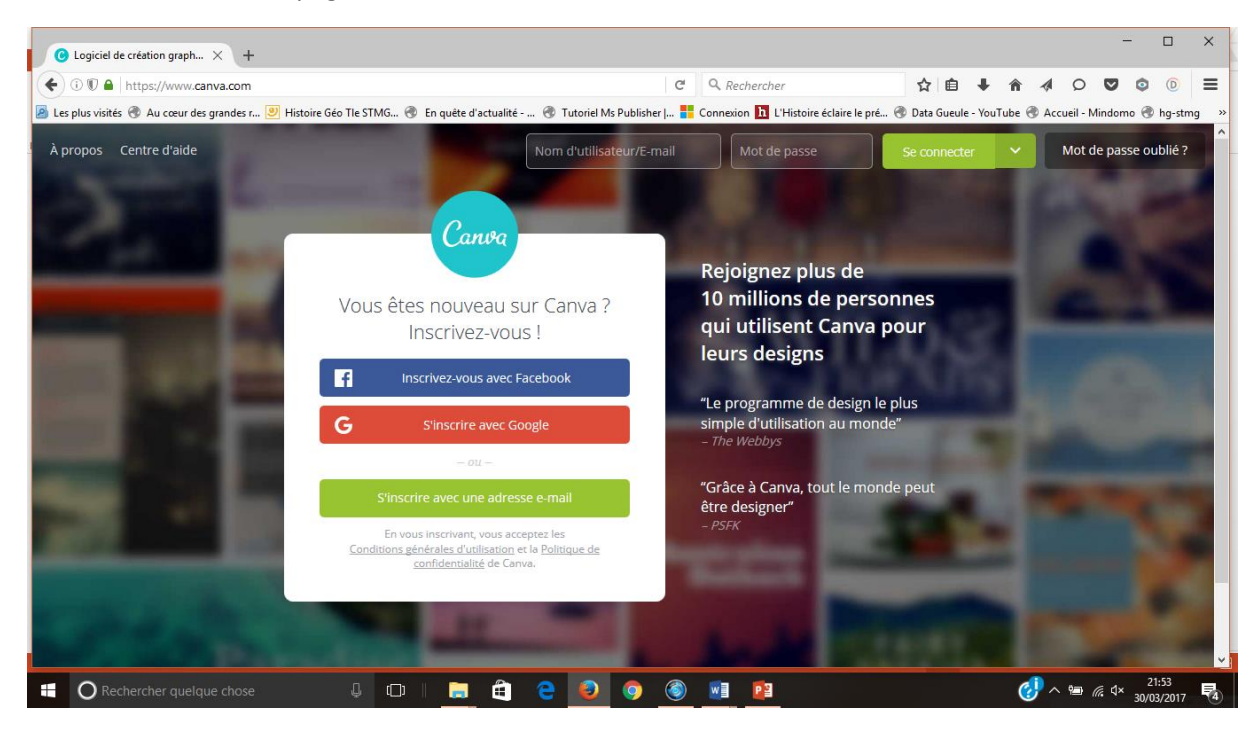

- Inscrivez-vous (par exemple avec une adresse email).
- Une fois inscrit et connecté, vous arrivez sur une page d'accueil :

L'interface, interactive, est très facile d'utilisation. Vous trouverez d'abord **sur la page d'accueil les différents types de documents proposés à la création** (le « plus » vous ouvre de nombreuses rubriques telles que « Publications sur les réseaux sociaux », « Blogs et e-books », « Supports marketing » (flyer, dépliant 3 volets, menu...), « Événements » (carte postale, invitation, programme...).

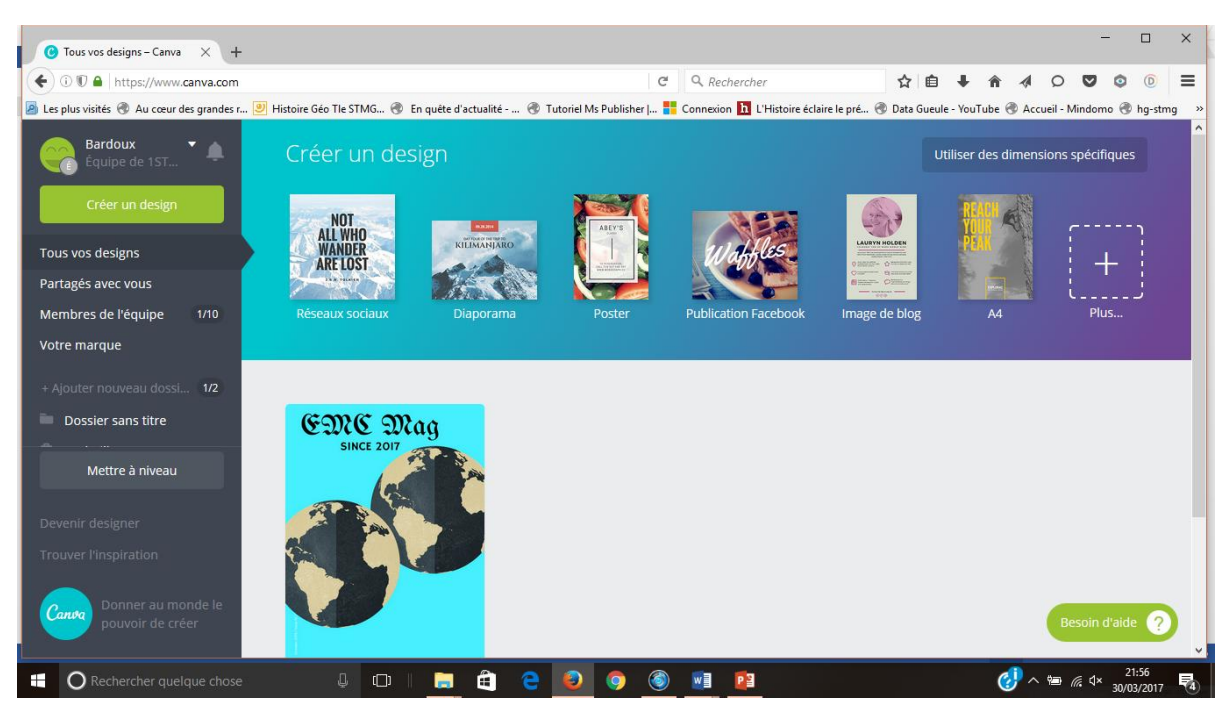

Sélectionnez le modèle souhaité (ici le magasine) ; cela vous ouvre une nouvelle page : votre page de travail.

| C Tous vos        | designs - Canva X 😮 Magazine - Sans titre X +                                                                                                 |          |           |           |            | -             |                 | × |
|-------------------|----------------------------------------------------------------------------------------------------|----------|-----------|-----------|------------|---------------|-----------------|---|
| € 00 ₽            | https://www.canva.com/design/DACRTJ7X_YA/vIrNHAiPhO3KhheJ_CD53Q/edit C Q Onjugaison prendre                                                   | ☆ €      | •         | <b>^</b>  | Q          | •             | D               | ≡ |
| 🔊 Les plus visité | is 🛞 Au cœur des grandes r 🕑 Histoire Géo Tle STMG 🛞 En quête d'actualité 🛞 Tutoriel Ms Publisher   🚼 Connexion 🚹 L'Histoire éclaire le pré 🛞 | Data Gue | ule - You | Tube 🛞 Ac | cueil - Mi | ndomo 🛞       | hg-stmg         | » |
| Canva             | Fichier Annuler Répéter Aide Aucune modification apportée Magazine - Sans titre Part                                                          | tager    | Téléo     | harger    |            | Afficher l    | équipe          |   |
| Q<br>RECHERCHER   | Rechercher parmi 1 000 000 images                                                                                                    |          |           |           |            |               |                 |   |
| MODÈLES           | Modèles Canva                                                                                                    |          |           |           |            |               |                 |   |
| ÉLÉMENTS<br>TEXTE |                                                                                                    | 1        |           |           |            |               |                 |   |
|                   | State       State       State       + Ajouter une nouvelle page                                                                               |          |           |           | ţ          | )   _ :       | <sup>5%</sup> + |   |
| https://www.can   | va.com/design/DACRTJ7X_YA/vlrNHAiPh03Khhel_CD53Q/edit#                                                                                        |          |           |           |            |               |                 |   |
|                   | chercher quelque chose 🛛 🖟 🗇 🖡 🚔 🤮 🧕 💿 💿 🗾 😰                                                                                                  |          |           | 🤣 ^       |            | 2<br>¢√× 30/0 | 2:05<br>3/2017  | 4 |

À noter que l'interface de travail est la même les autres modèles (celui qui suit correspond au dépliant 3 volets) :

| C Tous vos                 | designs – Canva 🛛 🗙 🜔 Déplia                                                                                                    | int trois volets – San 🚿                                                                                                    | C Tous vos designs – Ca  | inva 🗙 🔀 Mag        | gazine – Sans titre | ×   +                         |           |              |           |             | -          |                 | ×   |
|----------------------------|----------------------------------------------------------------------------------------------------|----------------------------------------------------------------------------------------------------|--------------------------|---------------------|---------------------|-------------------------------|-----------|--------------|-----------|-------------|------------|-----------------|-----|
| €00₽                       | https://www.canva.com/design                                                                                                    | n/DACRTAntCgo/RhTii                                                                                                    | 57i9Mag9pjRcS5rg/edit    |                     | × Q cc              | onjugaison prendre            | → ☆       | Ê.           | ŀ ∧ ·     |             | ♥ ◊        | D               | ≡   |
| 🔎 Les plus visité          | és 🛞 Au cœur des grandes r 🕑 I                                                                                                    | Histoire Géo Tle STMG                                                                                                    | 🕙 En quête d'actualité 🤅 | Tutoriel Ms Publish | ner   📒 Connexi     | ion 🚹 L'Histoire éclaire le p | oré 🛞 Dat | a Gueule - \ | ′ouTube 🛞 | Accueil - I | Mindomo 闭  | ) hg-stm        | g » |
| Canva                      | Fichier Annuler Répéte                                                                                                    | r Aide Aucune                                                                                                    | modification apportée    |                     | Dépliant tro        | ois volets – Sans titre       | Partage   | r Té         | lécharger |             | Afficher   | l'équipe        |     |
| Q<br>RECHERCHER            | Rechercher parmi 1 000 000 i                                                                                                    | mages                                                                                                    |                          |                     |                     |                               |           |              |           |             |            |                 |     |
| MODÈLES                    | Modèles Canva                                                                                                    | -                                                                                                    |                          |                     |                     |                               |           |              |           |             |            |                 |     |
| <b>∱⊓</b><br>éléments<br>T | GRATUT                                                                                                    | And the second second s |                          |                     |                     |                               |           |              |           |             |            |                 |     |
| TEXTE<br>FONDS             | GRATUIT                                                                                                    |                                                                                                    |                          |                     |                     |                               |           |              | 1<br>F    | ]           |            |                 |     |
|                            | A DEC ADDRESS OF ADDRESS OF ADDRE | oLS27<br>Unime<br>Biosons &<br>Biosons &                                                                                                    |                          |                     |                     |                               |           |              |           |             |            |                 |     |
| En attente de me           | dia-public.canva.com                                                                                                    |                                                                                                    |                          |                     | + 4                 | Ajouter une nouvelle pa       | ge        |              |           |             | ⇒   - ·    | 45% +           |     |
| 🖬 🔘 Re                     |                                                                                                    | 0 Q                                                                                                    | 🔲 🥫 🤤                    | 9 😰 🧿               | 💿 💿                 |                               |           |              | 1         | ^ 🖻         | (/. ↓× 30/ | 2:07<br>03/2017 | 4   |

Vous trouverez dans la colonne de gauche (voir zoom ci-dessous) tous les éléments à votre disposition pour créer votre document (page blanche qui s'affiche sur l'espace de travail) : modèles « déjà assemblés », éléments (grilles pour découper vos feuilles en plusieurs parties/formes géométriques pour travailler la mise en page de façon plus fine/lignes pour souligner les titres...), textes permettant de mettre en forme titres, sous-titres et corps de texte/fonds proposant un large panel de couleurs et images à télécharger).

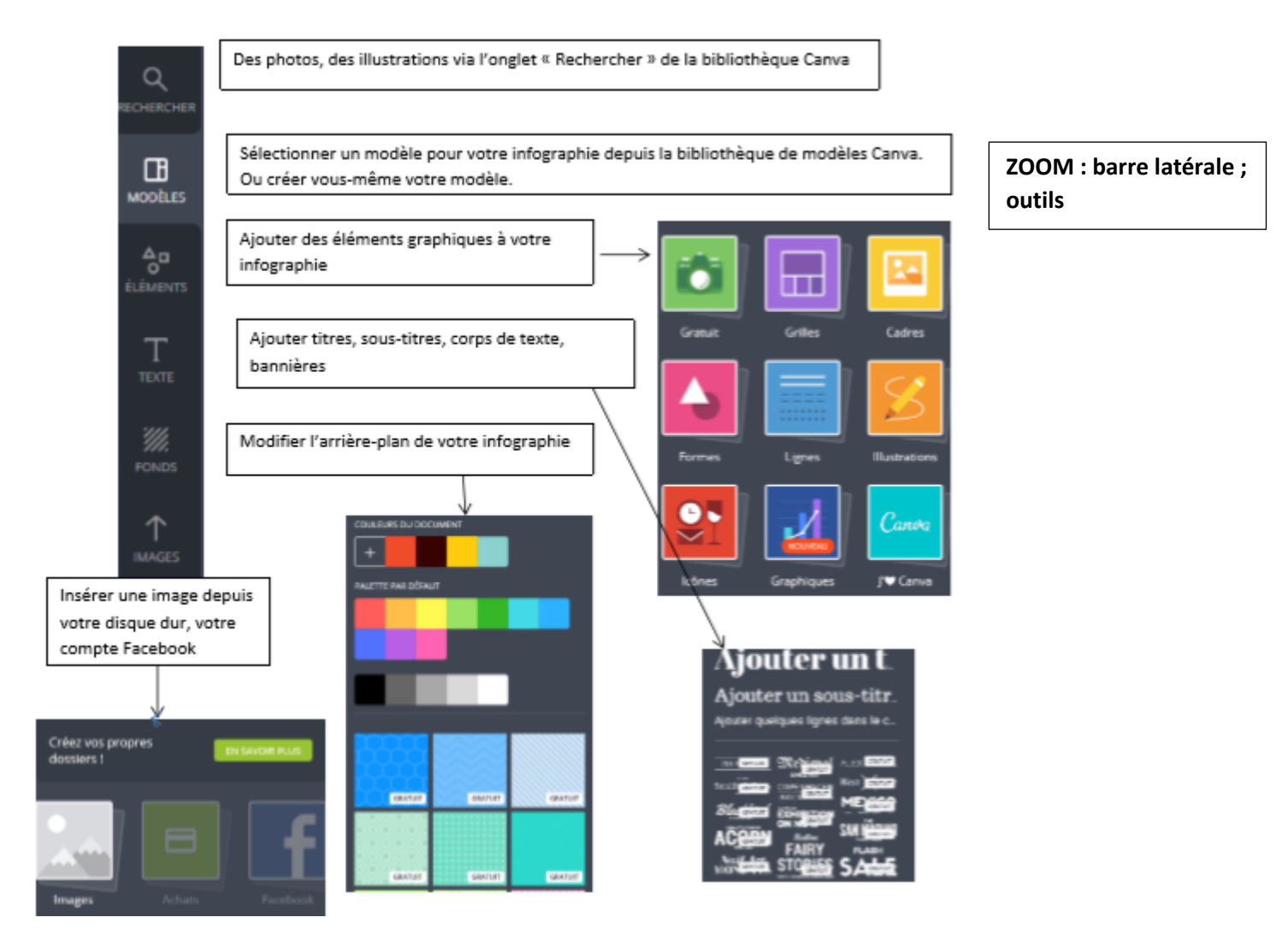

Dès qu'un élément vous plait, il vous suffit de le sélectionner en cliquant et de le ramener sur la page de travail :

Par exemple, ici je sélectionne une page de couverture de magasine qui me plait et la fait glisser vers l'espace de travail :

| Ст                                   | ous vos designs – Canva 🛛 🗙 🛛 🕑 Tous vos desig                                                                                                    | ns – Canva 🛛 🗙 🕑 Magazine – How to ma | ake × +                     |                                      |             |             |           |           | -          |                 | × |
|--------------------------------------|----------------------------------------------------------------------------------------------------|---------------------------------------|-----------------------------|--------------------------------------|-------------|-------------|-----------|-----------|------------|-----------------|---|
| ( )                                  | ) 🗊 🖴   https://www. <b>canva.com</b> /design/DACR                                                                                                    | FpUe7k/YzKoiGZuGG3Y_SMGqeS9Sw/ed      | dit C'                      | Q image active                       | → ☆         | <b>≜</b> ∔  | â 🐗       | Q         | •          | D               | = |
| 🔎 Les pl                             | us visités 🛞 Au cœur des grandes r 🕑 Histoire G                                                                                                    | éo Tle STMG 🛞 En quête d'actualité    | 🕽 Tutoriel Ms Publisher   📒 | Connexion 📘 L'Histoire éclaire le pr | ré 🛞 Data G | ueule - You | Tube 🛞 Ac | cueil - M | lindomo 闭  | hg-stmg         | » |
| Car                                  | <b>ເມຈດ Fichier Annuler</b> Répéter Aid                                                                                                    | e Modifications non enregistrées      | How to make candy, ch       | ocolate, cakes, and more!            | Partager    | Téléo       | harger    |           | Afficher l | 'équipe         |   |
| Q<br>RECHERCH                        | Rechercher parmi 1 000 000 images                                                                                                    |                                       |                             |                                      |             |             |           |           |            |                 |   |
|                                      | Modèles Canva                                                                                                    | •                                     |                             |                                      |             |             |           |           |            |                 |   |
| ÉLÉMENT<br>ÉLÉMENT<br>TEXTE<br>TEXTE | S<br>S<br>S<br>S<br>S<br>S<br>S<br>S<br>S<br>S<br>S<br>S<br>S<br>S<br>S<br>S<br>S<br>S<br>S                                                                                                    |                                       |                             |                                      |             | 1           |           |           |            |                 |   |
|                                      | Mint Green and Black Food<br>Magazine<br>5 modèles par Reychelle Ann Mendoza o<br>Marketplace Designers                                                                                                    | ×<br>lepuis                           |                             |                                      |             | Ē.          |           |           |            |                 |   |
| https://w                            | TASTY<br>TELEVISION<br>TELEVISION | NTS<br>10<br>SMGqeS9Sw/edit=          |                             | + Ajouter une nouvelle pag           | ge          |             |           | Ģ         | þ   _ :    | 36% +           |   |
|                                      | O Rechercher quelque chose                                                                                                    |                                       | 0 0                         |                                      |             |             | ^ 🍪       | · •       | ∉ ⊈× 30/0  | 2:39<br>)3/2017 | 4 |

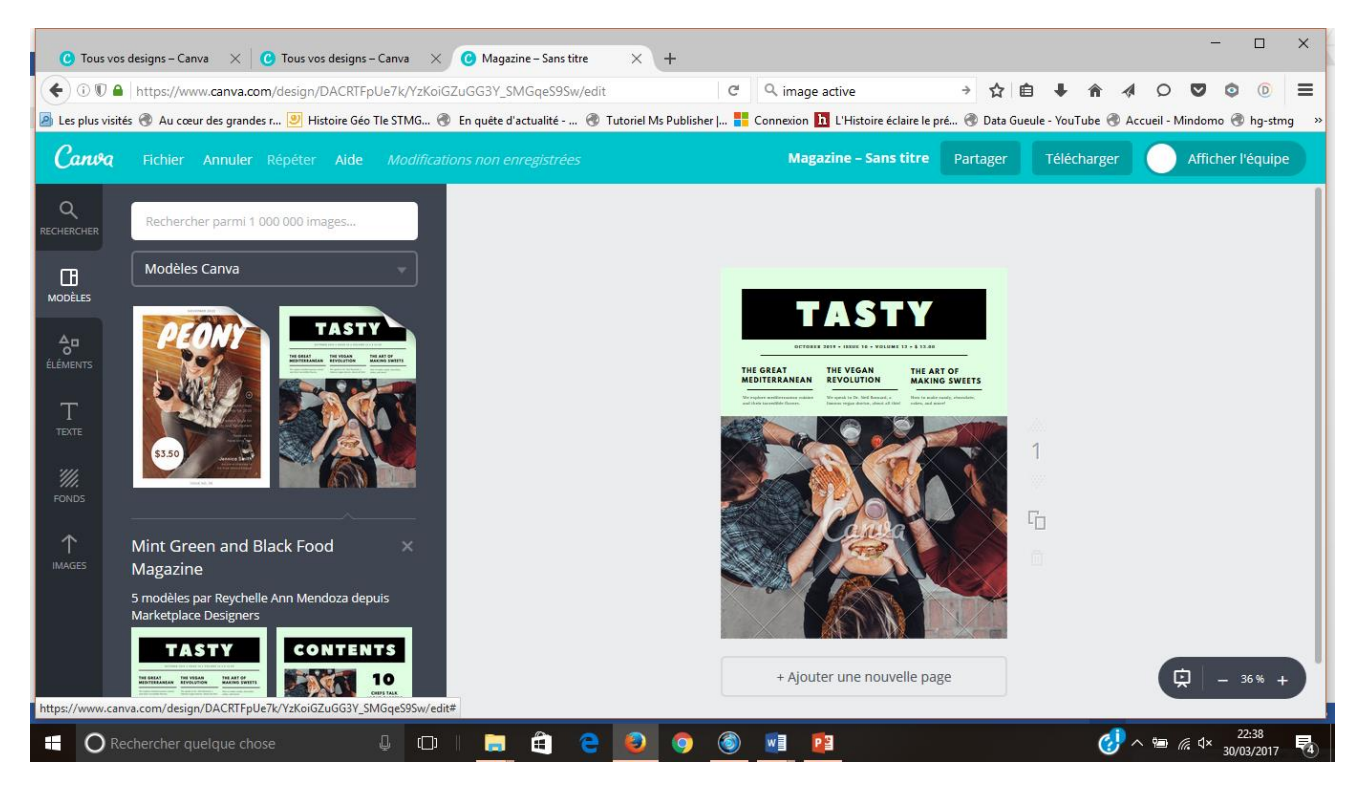

Ici, j'incorpore une forme géométrique supplémentaire :

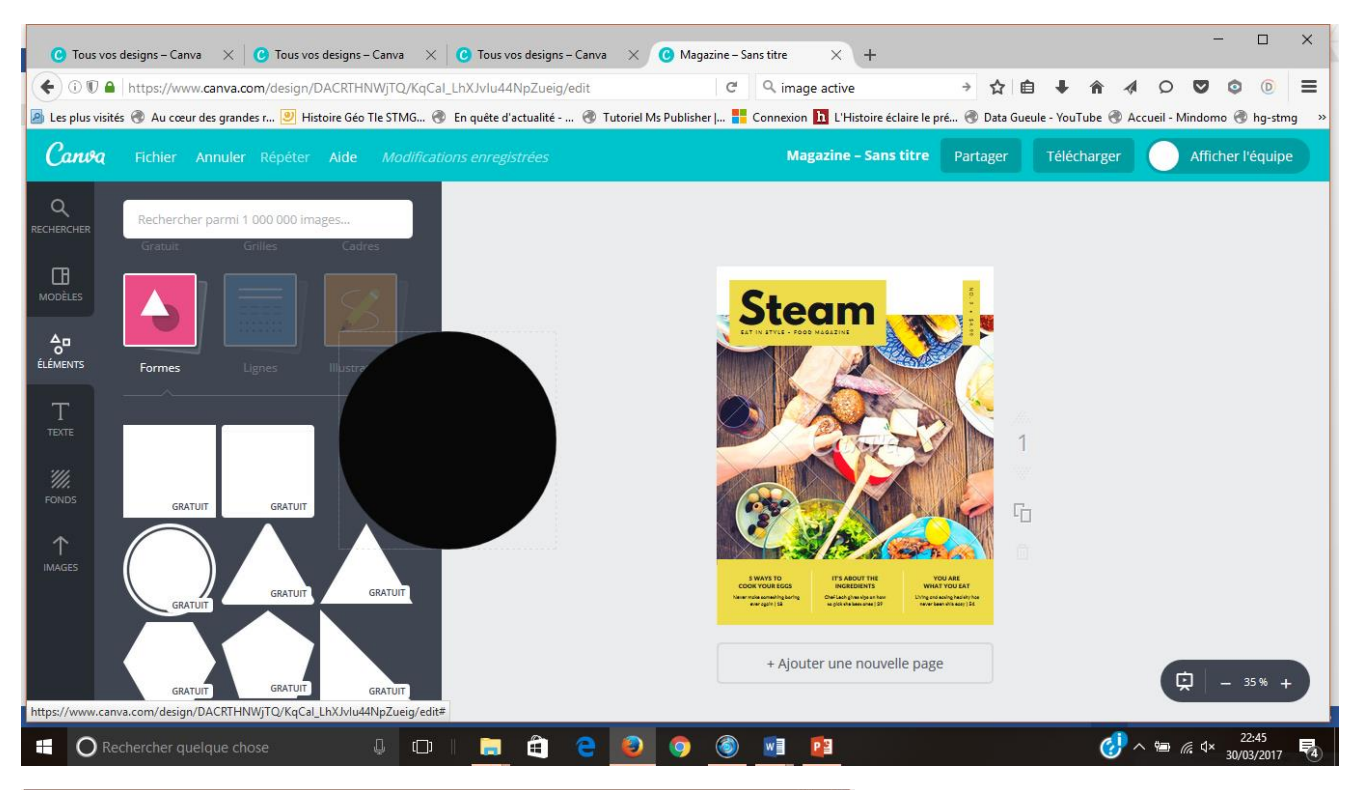

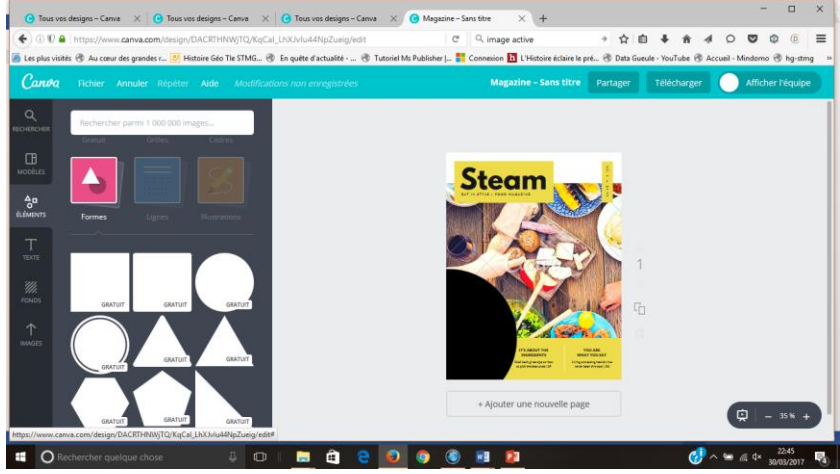

Dès que je sélectionne l'élément intégré, des possibilités s'offrent à moi comme par exemple ici la couleur souhaitée, la transparence :

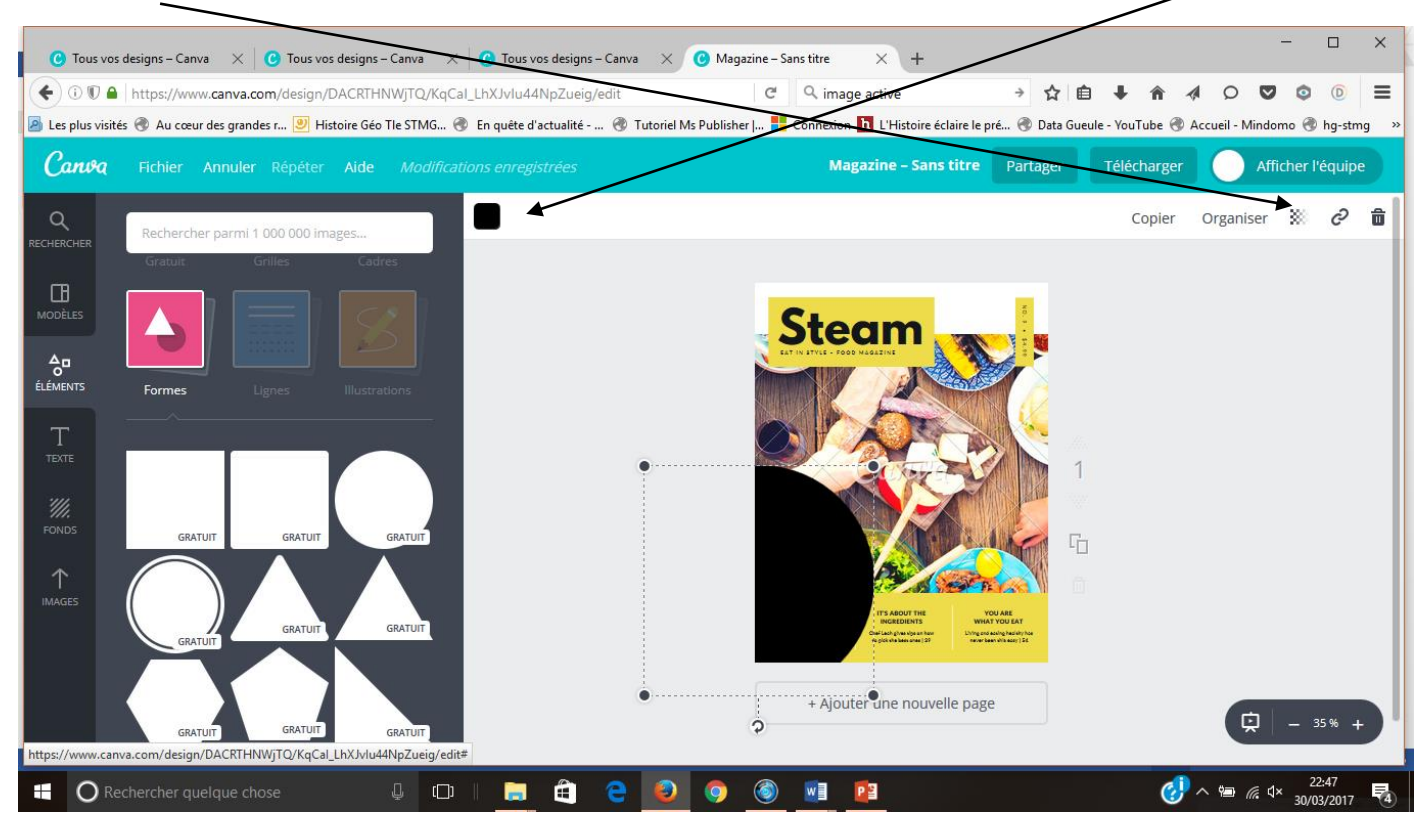

Ou encore ici (pour du texte) la taille, police...

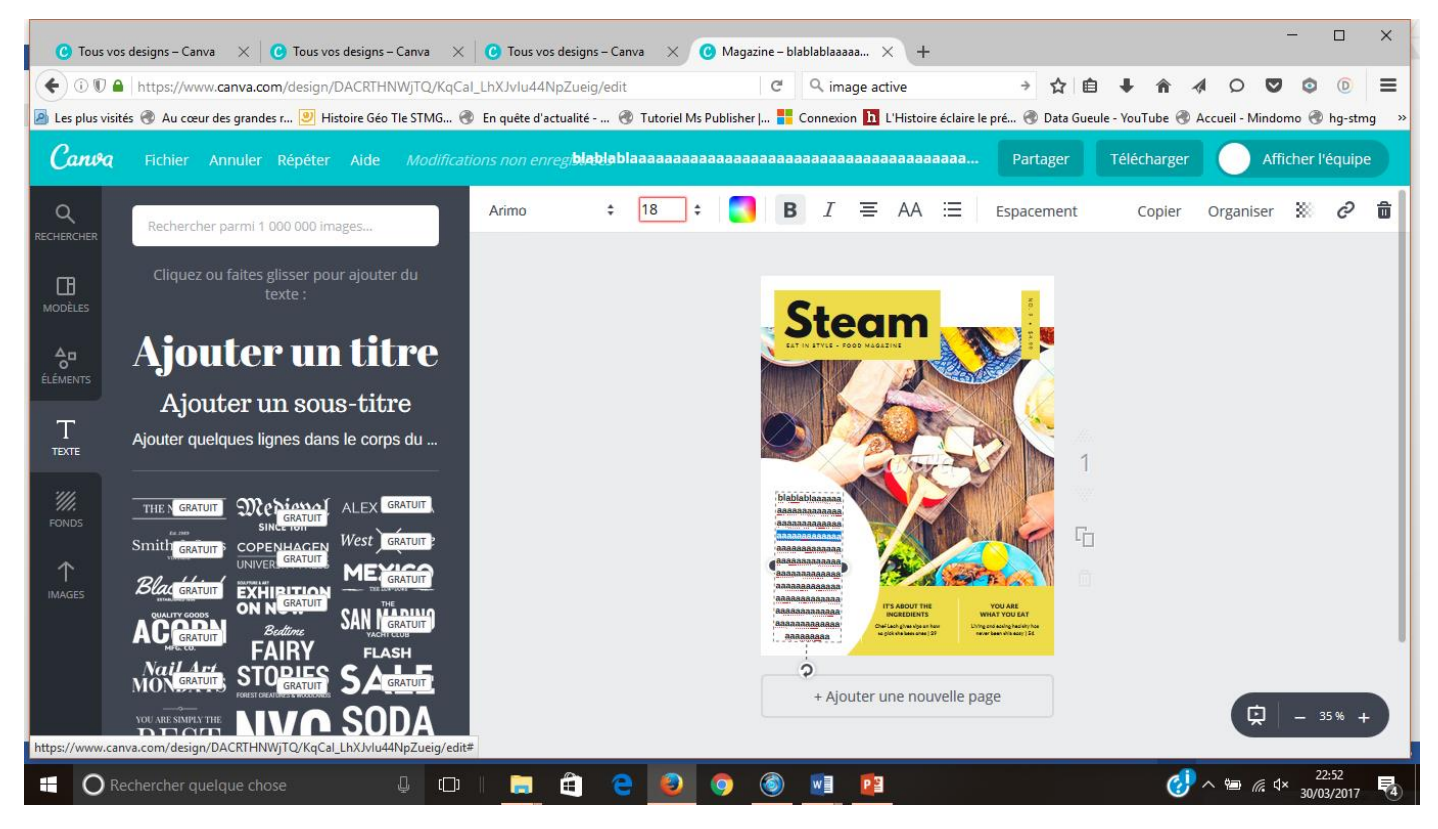

TOUT EST MODULABLE ; y compris les modèles tout faits que vous pouvez retravailler autant que vous le

**souhaitez**. Et en cas de panne d'inspiration, les concepteurs ont aussi pensé à ajouter une rubrique (dans la colonne de gauche) « Trouver l'inspiration» : ils y proposent diverses créations faites par des internautes comme ici une affiche « IOS vs Android » réalisée à partir de l'utilisation de la rubrique « éléments » (formes géo, fonds, lignes )

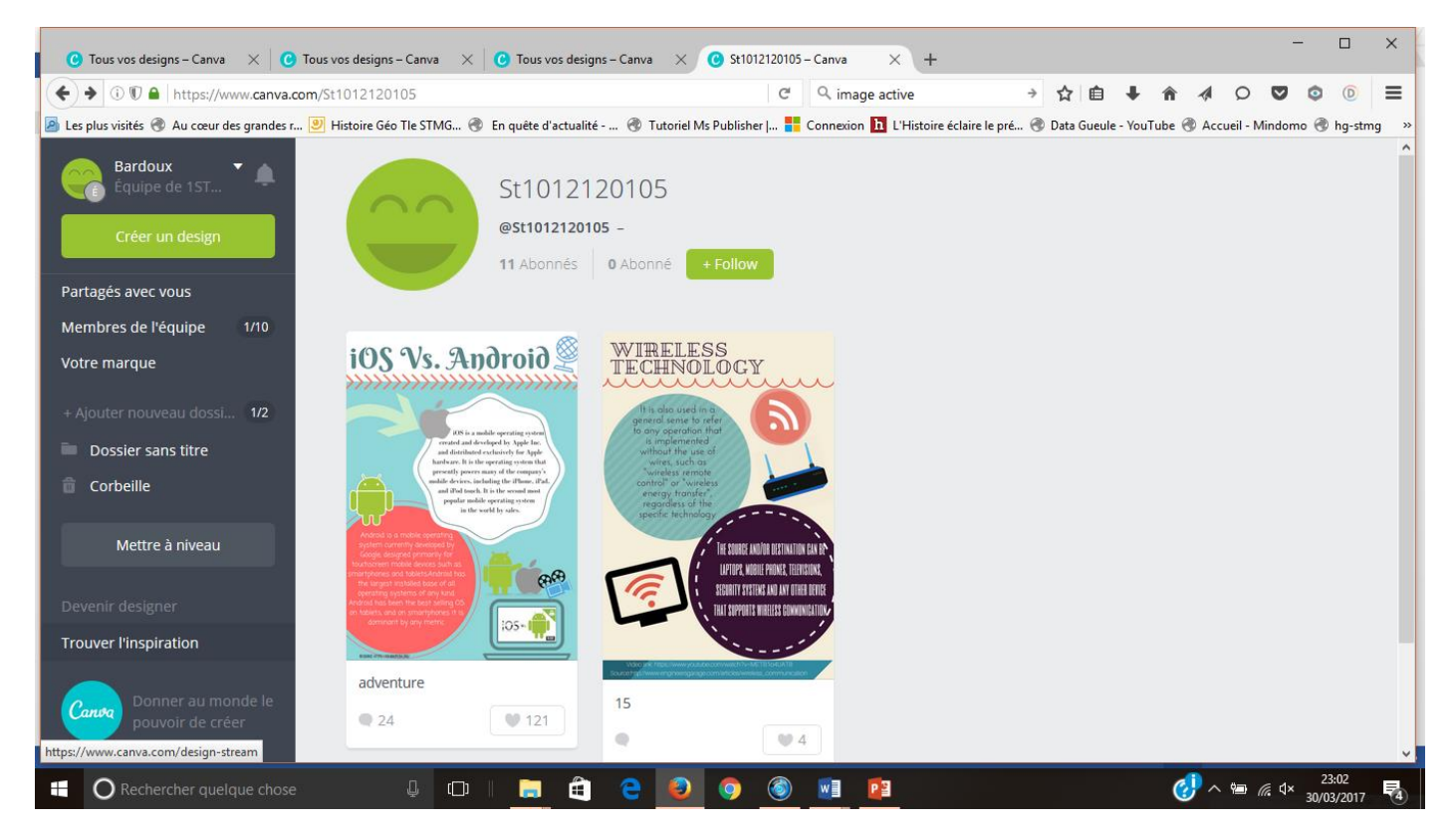

Une fois votre production terminée, vous pouvez soit l'imprimer, soit la partager.

Pour l'imprimer, vous devez cliquer sur « Télécharger » en PDF-impression (conseillé) et veillez à bien cliquer sur « téléchargez avec une version filigrane » si nécessaire (pour pouvoir l'imprimer gratuitement)

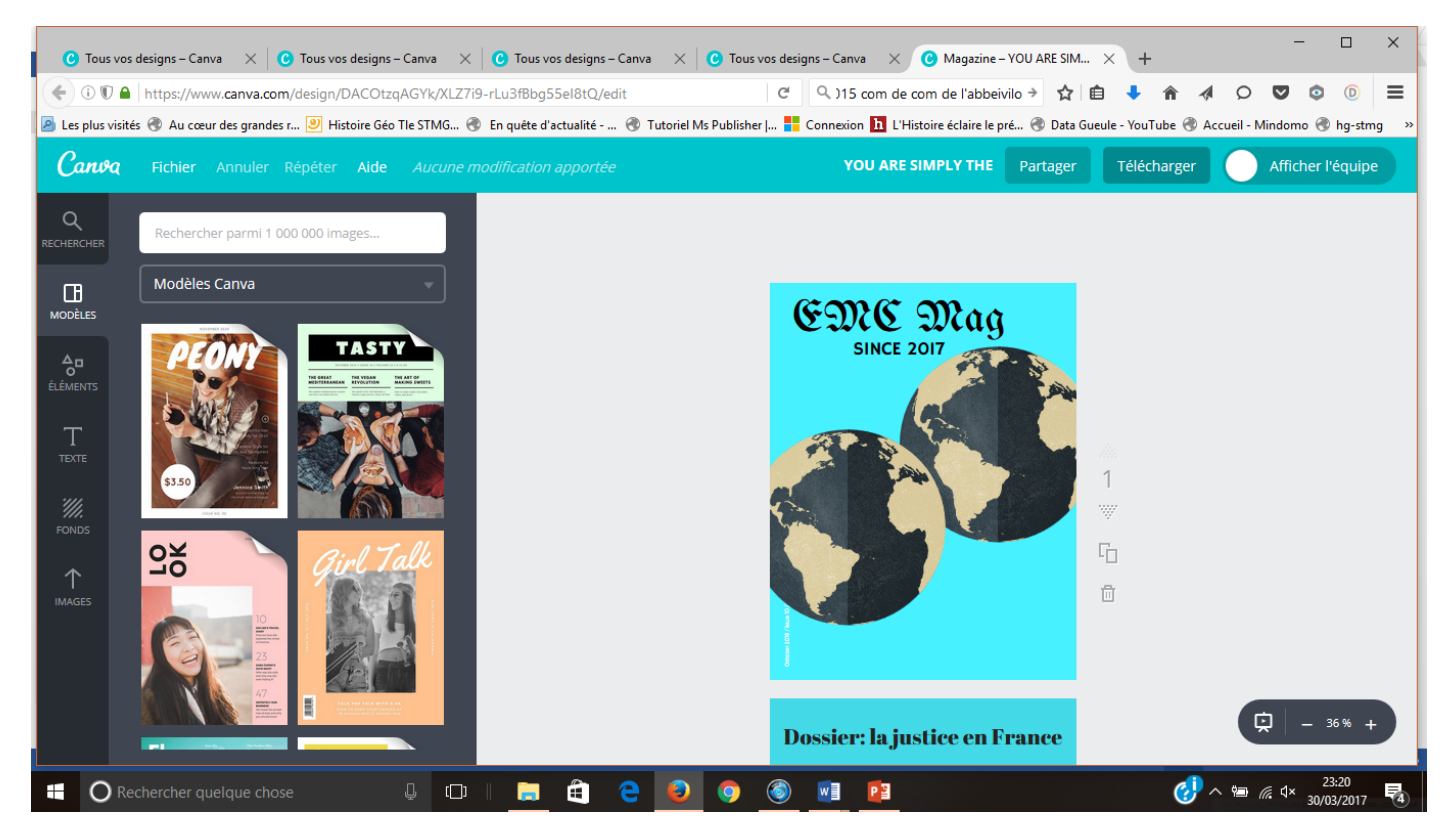

**<u>Remarque</u>** : vous pouvez aussi mener le projet à plusieurs : il vous suffit pour cela de créer une équipe en envoyant des invitations (lien que l'invité copie ensuite dans sa barre d'adresse) comme ici :

| C Tous vos designs − Canva × C Tous vos                                             | designs – Canva 🛛 🔀 Tous vos designs – Canva 🔍                                                                          | G Team members − Canva × +                                             |                                                                                       | -                               |               |
|-------------------------------------------------------------------------------------|----------------------------------------------------------------------------------------------------|------------------------------------------------------------------------|---------------------------------------------------------------------------------------|---------------------------------|---------------|
| 🗲 🛈 🖲 🔒 https://www.canva.com/brand/m                                               | iembers                                                                                                    | C <sup>d</sup> Q, image active                                         | → ☆ 自 🖡 🎓 🛷                                                                           | 0 🛛 🔅                           |               |
| 🧧 Les plus visités 🛞 Au cœur des grandes r 🥑 Hist                                   | toire Géo Tle STMG 📀 En quête d'actualité 🛞 Tutorie                                                                     | l Ms Publisher   🚦 Connexion 🚹 L'Histoire éclaire                      | le pré 🛞 Data Gueule - YouTube 🛞 Accu                                                 | ieil - Mindomo 🛞 ł              | ng-stmg »     |
| Bardoux<br>Équipe de 15T • •                                                        | Équipe de 1ST2S2 N1 🖌                                                                                                   |                                                                        |                                                                                       |                                 |               |
| Tous vos designs                                                                    |                                                                                                    |                                                                        |                                                                                       |                                 |               |
| Partagés avec vous<br>Membres de l'équine 1/10                                      | Inviter 10 membres gratuitement                                                                                         |                                                                        | Mettre à niveau vo                                                                    | tre                             |               |
| Vetro marque                                                                        | Vous pouvez composer une équipe gratuiteme                                                                              | nt en ajoutant jusqu'à 10 membres au                                   | compte                                                                                |                                 |               |
| <ul> <li>+ Ajouter nouveau dossi 1/2</li> <li>Dossier sans titre</li> </ul>         | maximum. La création d'une équipe facilite le p<br>Effectuez une mise à niveau vers Canva for Work<br>fonctionnalités ! | artage des designs et des dossiers.<br>« pour déverrouiller toutes les | Vous disposez d'un abonr<br>Canva gratuit.<br>1/10 membres d'équipe invit             | nement<br>tés                   |               |
|                                                                                     | Adresse e-mail                                                                                                    |                                                                        | Procédez à la mise à nivea                                                            | au de <u>Canva</u>              |               |
| Mettre à niveau                                                                     |                                                                                                    |                                                                        | for Worket bénéficiez des                                                             | avantages                       |               |
| Devenir designer                                                                    | Adresse e-mail                                                                                                    |                                                                        | <ul> <li>Profitez de toutes les</li> </ul>                                            | possibilités                    |               |
| Trouver l'inspiration                                                               | Adresse e-mail                                                                                                    |                                                                        | que vous onre voire                                                                   | Identite                        |               |
| Canva Donner au monde le<br>pouvoir de créer<br>https://www.canva.com/brand/members | Envoyer des invitations                                                                                                 |                                                                        | <ul> <li>Ajoutez vos polices<br/>personnalisées</li> <li>Nombre de membres</li> </ul> | s d'équipe                      | v             |
| C Rechercher quelque chose                                                          | U I 🔚 🖨 🤤 🥑                                                                                                    | ) 🧿 🕘 🗾                                                                |                                                                                       | 23:0<br>₩ <i>(i</i> , ⊄× 30/03) | 05<br>/2017 4 |

## Ou de sélectionner en haut à droite « partager » comme ci-après :

| C                  | Tous vos designs – Canva 🛛 🗙 🕜 Tous vos     | designs – Canva 🛛 🗙 🔀 Tous vos designs – Canva | $X \times \mathbf{C}$ Tous vos designs – Canva X $\mathbf{C}$ Magazine – | - YOU ARE SIM × +                                           |
|--------------------|---------------------------------------------|------------------------------------------------|--------------------------------------------------------------------------|-------------------------------------------------------------|
| (                  | 🛈 🗊 🖴   https://www.canva.com/design/D      | ACOtzqAGYk/XLZ7i9-rLu3fBbg55el8tQ/edit         | C 🔍 image active                                                         | → ☆ 自 ↓ 斎 ∢ ♀ ♥ ♀ ◎ 三                                       |
| 🖉 Les              | plus visités 🛞 Au cœur des grandes r 꾇 Hist | oire Géo Tle STMG 🛞 En quête d'actualité 🛞     | Tutoriel Ms Publisher   🚦 Connexion 🚹 L'Histoire éclaire le p            | pré 🜏 Data Gueule - YouTube 🛞 Accueil - Mindomo 🛞 hg-stmg 🔷 |
| С                  | <b>ມເບີດ</b> Fichier Annuler Répéter        | Aide Aucune modification apportée              | YOU ARE SIMPLY THE                                                       | Partager Télécharger Afficher l'équipe                      |
| Q                  | Rechercher parmi 1 000 000 ima              | zes                                            |                                                                          |                                                             |
|                    | Modèles Canva                               |                                                | EMC Mag                                                                  | 1                                                           |
| ÉLÉME<br>T<br>TEXT |                                             |                                                | SINCE 2017                                                               |                                                             |
|                    |                                             |                                                |                                                                          |                                                             |
|                    |                                             |                                                | Dossier: la justice en F                                                 |                                                             |
|                    | O Rechercher quelque chose                  |                                                | 🧕 🧿 🙆 🖳                                                                  |                                                             |

La fonction « partage » permet :

-d'inviter des personnes via leur mail, à voir ou modifier votre design,

-de partager votre design sur les réseaux sociaux,

-de partager le lien url de votre design puis de collaborer avec d'autres personnes (qui pourront consulter ou modifier). Cette dernière fonction utilisable « en équipe » est payante,

-d'intégrer votre design sur un blog, un site, un ENT grâce au code « Iframe »

| Infographie – Sans titre | Partager                                                                    |
|--------------------------|-----------------------------------------------------------------------------|
| Créer un titre           |                                                                             |
| Insérer un titre         | Partager ce design Personnes Lien NOUVEAU Intégrer                          |
| Terminé                  | invitez des personnes à voir ou modifier ce design                          |
|                          | Salsissez une ou plusieurs adresses e-mail Peut modifier v                  |
|                          | Votre design est vide. Essayez d'ajouter des éléments avant de le partager. |
|                          | Terminé                                                                     |

La VERSION EST ACTUELLEMENT EN TEST (BETA) ; elle comporte pour le moment trop de faiblesses (modifications non enregistrées).

Mme Bardoux Pauline,

Lycée Boucher de Perthes ABBEVILLE.